# How to Set Up Washington Labor and Industry Tax inside Payroll Mate

This tutorial is for information purposes only. It is your responsibility to make sure the payroll setup is correct. Consult your accountant or tax advisor if you are unsure how a certain payroll item or your payroll in general should be set up.

The Washington Labor and Industries (L&I) tax is a payroll tax generally paid by both the company and employee. The tax is based on hours worked with different rates for different occupations. Users will need to set up two items per employee to calculate the L&I tax: one tax for the company contribution and one tax for the employee deduction.

Make sure you have the correct Company open inside Payroll Mate

- 1. Click Company from shortcuts menu
- 2. Click Tax Categories
- 3. Click Add

| 🕞 Example Company - Pay                                | roll Mate (2018)                         |                         |                                               |  |
|--------------------------------------------------------|------------------------------------------|-------------------------|-----------------------------------------------|--|
| <u>; F</u> ile <u>E</u> dit <u>T</u> ools <u>H</u> elp | Order Checks and Supplies                |                         |                                               |  |
| Company                                                | General Information<br>Income Categories | Federal Tax Information | State Tax Information<br>Deduction Categories |  |
|                                                        |                                          |                         |                                               |  |
|                                                        | Tata                                     | Coloriation             |                                               |  |
|                                                        | Fadaral Jacama Tau                       | Calculation             |                                               |  |
|                                                        | Social Socurity (Emplo                   | (00)                    |                                               |  |
|                                                        | Social Security (Emplo                   | (Lick T                 | x Categories 2                                |  |
|                                                        | Medicare (Employee)                      |                         | ax categories 2                               |  |
|                                                        | Medicare (Employee)                      |                         |                                               |  |
|                                                        | Fed Unemployment (Er                     | nployer)                |                                               |  |
|                                                        | State Income Tax                         |                         |                                               |  |
|                                                        | State Unemployment (E                    | Employer)               |                                               |  |
|                                                        | Local Income Tax                         |                         |                                               |  |
|                                                        | State Disability Insurar                 | ce (Employee)           |                                               |  |
|                                                        | State Disability Insurar                 | ce (Employer)           |                                               |  |
|                                                        | New York City Tax                        |                         |                                               |  |
| 2010                                                   | NY Disability                            | Percentage              |                                               |  |
| 2018                                                   | Chicago City Tax                         | Percentage              |                                               |  |
|                                                        | Cook County Tax                          | Percentage              |                                               |  |
|                                                        | CA Emp Train Tax                         | Percentage              |                                               |  |
| charles                                                |                                          | Click Add               | 3                                             |  |
| Cliecks                                                |                                          |                         |                                               |  |
| Employees                                              |                                          |                         |                                               |  |
| Forms                                                  | Add                                      | Edit                    | Delete                                        |  |
| Reports                                                |                                          |                         |                                               |  |
| Company                                                |                                          |                         |                                               |  |
| 1099 & Vendor                                          | Click Company                            | 1                       |                                               |  |
| Tutorials                                              |                                          |                         |                                               |  |
| »<br>*                                                 |                                          |                         |                                               |  |

4. Enter new Tax Details for Employer paid contribution

4a. Enter W2 Options as needed (contact WA L&I for questions regarding W2 reporting)

5. Click OK

| Tax Details Enter r               | new Tax Details    | 4                        |
|-----------------------------------|--------------------|--------------------------|
| Title:                            | WA L&I Tax         |                          |
| Abbreviation:                     | WA L&I Tax         |                          |
| Calculation:                      | Per Hour           | •                        |
| Amount:                           | 0.086300           |                          |
| Max Amount per Check:<br>Paid by: | Employer           | Leave Blank if No<br>Max |
| W-2 Options                       |                    |                          |
| W-2 Box 12 Code:                  | W                  | /2 Options 4a            |
| W-2 Box 14<br>Abbreviation:       |                    |                          |
| Use on Box 19 (Local i            | ncome tax) Click ( | OK 5                     |
| Inactive                          |                    |                          |
| ок 🧲 с                            | ancel              |                          |

If you have any custom incomes, you will receive the following notice. (Custom income update steps 12-16) 6. Click OK

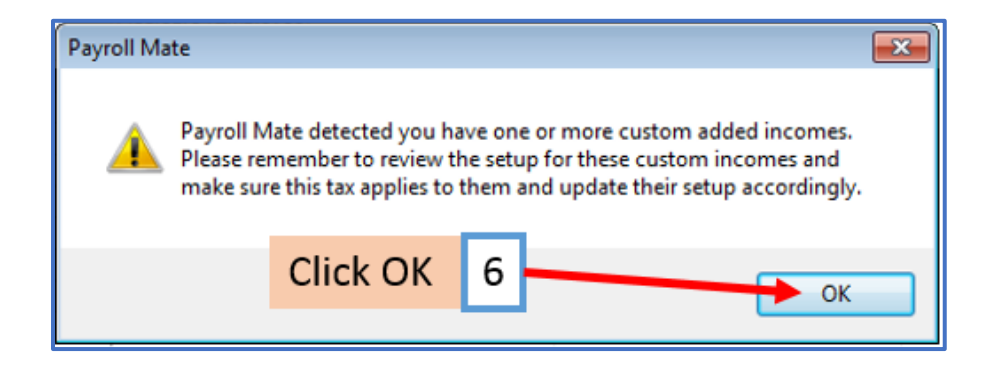

# 7. Click Add

| Edit Tools Help Order Checks and Supplies                         |
|-------------------------------------------------------------------|
|                                                                   |
| ndanv                                                             |
| General Information Federal Tax Information State Tax Information |
| Income Categorian Tay Categorian Deduction Categorian             |
| income caregories Tax caregories Deduction caregories             |
|                                                                   |
| Title Calculation                                                 |
| Federal Income Tax                                                |
| Social Security (Employee)                                        |
| Social Security (Employer)                                        |
| Medicare (Employee)                                               |
| Medicare (Employer)                                               |
| Fed Unemployment (Employer)                                       |
| State Income Tax                                                  |
| State Unemployment (Employer)                                     |
| Local Income Tax                                                  |
| State Disability Insurance (Employee)                             |
| State Disability Insurance (Employer)                             |
| New York City Tax                                                 |
| NY Disability Percentage                                          |
| 2018 Chicago City Tax Percentage                                  |
| Cook County Tax Percentage                                        |
| CA Emp Train Tax Percentage                                       |
| WA L&I Tax     Per Hour                                           |
| ks<br>loyees<br>is<br>pany<br>8 & Vendor<br>rials                 |

8. Enter new Tax Details for Employee paid contribution

8a. Enter W2 Options as needed (contact WA L&I for questions regarding W2 reporting)

9. Click OK

| Tax Details                                                    | ter Tax Details 8      |
|----------------------------------------------------------------|------------------------|
| Title:                                                         | WA L&I Employee        |
| Abbreviation:                                                  | WA L&I Emplo           |
| Calculation:                                                   | Per Hour 🔹             |
| Amount:                                                        | 0.056800               |
| Max Amount per Check:<br>Paid by:                              | Employee               |
| W-2 Options<br>W-2 Box 12 Code:<br>W-2 Box 14<br>Abbreviation: | W2 Options 8a          |
| Use on Box 19 (Local i                                         | income tax) Click OK 9 |
| Inactive                                                       |                        |
| ок С                                                           | ancel                  |

If you have any custom incomes, you will receive the following notice. (Custom income update steps 12-16)

10. Click OK

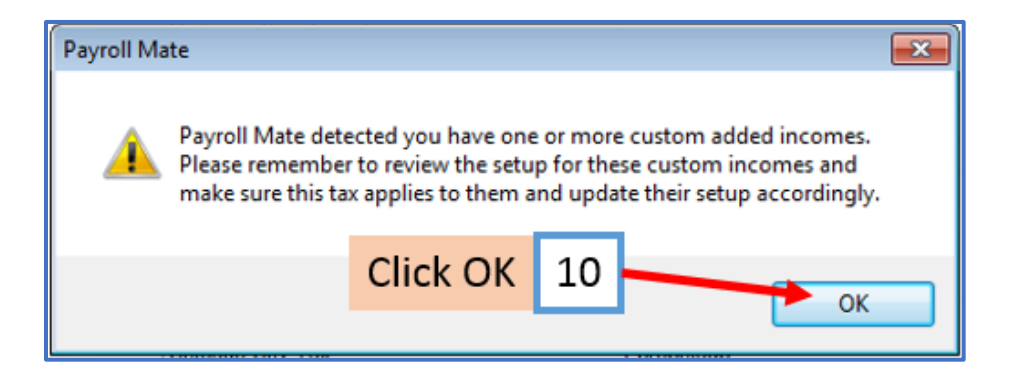

## 11. Two new Tax Categories are now listed

| 🔋 Example Company - Payro    | oll Mate (2018)            |                         |                       |        |
|------------------------------|----------------------------|-------------------------|-----------------------|--------|
| <u>Eile Edit Tools H</u> elp | Order Checks and Supplies  |                         |                       |        |
| Company                      |                            |                         |                       |        |
|                              | General Information        | Federal Tax Information | State Tax Information |        |
|                              | Income Categories          | Tax Categories          | Deduction Categories  |        |
|                              |                            |                         | g                     |        |
|                              | 1-1-1                      |                         |                       |        |
|                              | Title                      | Calculation             |                       |        |
|                              | Federal Income Lax         |                         |                       |        |
|                              | Social Security (Employee  | s)                      |                       |        |
|                              | Social Security (Employer, | )                       |                       |        |
|                              | Medicare (Employee)        |                         |                       |        |
|                              | Fed Upemployment (Emplo    | over)                   |                       |        |
|                              | State Income Tax           | oyer)                   |                       |        |
|                              | State Unemployment (Emp    | olover)                 |                       |        |
|                              | Local Income Tax           |                         |                       |        |
|                              | State Disability Insurance | (Employee)              |                       |        |
|                              | State Disability Insurance | (Employer)              |                       |        |
|                              | New York City Tax          |                         |                       |        |
|                              | NY Disability              | Percentage              |                       |        |
| 2018                         | Chicago City Tax           | Percentage              |                       |        |
|                              | Cook County Tax            | Percentage              | 2 new tax categori    | ies 11 |
|                              | CA Emp Train Tax           | Percentage              |                       |        |
|                              | WA L&I Tax                 | Per Hour                |                       |        |
|                              | WA L&I Employee            | Per Hour                |                       |        |
|                              |                            |                         |                       |        |
| Checks                       |                            |                         |                       |        |
| Employees                    |                            |                         |                       |        |
| Forms                        |                            |                         |                       |        |
| Descrite                     | Add                        | Edit                    | Delete                |        |
| Reports                      |                            |                         |                       |        |
| Company                      |                            |                         |                       |        |
| 1099 & Vendor                |                            |                         |                       |        |
| Tutorials                    |                            |                         |                       |        |
| ×                            |                            |                         |                       |        |

You may need to add multiple categories for:

Employee/Employer Paid tax Each rate class

Rate Notice Example:

http://www.lni.wa.gov/ClaimsIns/Insurance/RatesRisk/How/ExpFactor/PremRate/RateNotice/Default.a <a href="mailto:sp">sp</a>

## \*To update custom income categories

Note: If you do not have any custom incomes continue on to step 17

12. Click Income Categories

#### 13. Select the custom income

#### 14. Click Edit

| Example Company - Pay                                                                 | roll Mate (2018)<br>Order Checks and Supplies |                                           |                                               |            |
|---------------------------------------------------------------------------------------|-----------------------------------------------|-------------------------------------------|-----------------------------------------------|------------|
| Company                                                                               | General Information                           | Federal Tax Information<br>Tax Categories | State Tax Information<br>Deduction Categories |            |
|                                                                                       |                                               |                                           | _                                             |            |
|                                                                                       | Title                                         | Calculation                               |                                               |            |
|                                                                                       | Regular Hourly Pay                            | Per Hour                                  |                                               |            |
|                                                                                       | Overtime Hourly Pay                           | Per Hour                                  |                                               |            |
|                                                                                       | Yearly Salary                                 | Per Year                                  | Click Income Cate                             | egories 12 |
|                                                                                       | Bonus                                         | Variable                                  |                                               |            |
|                                                                                       | Tips Received Directly by Emp                 | loyee Variable                            |                                               |            |
|                                                                                       | Tips Paid by Employer                         | Variable                                  |                                               |            |
|                                                                                       | Double-Time                                   | Per Hour                                  |                                               |            |
|                                                                                       | Commission                                    | Variable                                  |                                               |            |
|                                                                                       | Mileage                                       | Per Mile                                  |                                               |            |
|                                                                                       | Piece Work                                    | Per Piece                                 |                                               |            |
|                                                                                       | Fringe Benefits                               | Fixed                                     |                                               |            |
|                                                                                       | Life Insurance over 50,000                    | Variable                                  |                                               |            |
| 0010                                                                                  | Sick Pay                                      | Variable                                  |                                               |            |
| 2018                                                                                  | Vacation Pay Hourly                           | Per Hour                                  | Cala at la same a                             | 12         |
|                                                                                       | Sick Pay Hourly                               | Per Hour                                  | - Select Income                               | 13         |
|                                                                                       | Variable Yrly Salary                          | Variable                                  |                                               | - 1        |
| Checks<br>Employees<br>Forms<br>Reports<br>Company<br>1099 & Vendor<br>Tutorials<br>* | Clin                                          | ck Edit 14                                | Delete                                        |            |

- 15. Checkmark to apply the new taxes to this income
- 16. Click OK

| Income Details                                                                                                    |                                                                                        |
|----------------------------------------------------------------------------------------------------|----------------------------------------------------------------------------------------|
| Title:                                                                                                    | Variable Yrly Salary                                                                   |
| Abbreviation:                                                                                                    | Variable Yrl                                                                           |
| Туре:                                                                                                    | Variable •                                                                             |
| W-2 Box 12 Code:                                                                                                    |                                                                                        |
| W-2 Box 14<br>Abbreviation:                                                                                                    |                                                                                        |
| Reported tips (to edi                                                                                                    | t this box, delete this income and re-create)                                          |
| Omit from Net Pay                                                                                                    |                                                                                        |
| Inactive                                                                                                    | Checkmark new taxes 15                                                                 |
| Taxes Applied:                                                                                                    | Deductions Applied:                                                                    |
| State Disability Insu State Disability Insu New York City Tax NY Disability Chicago City Tax Cook County Tax Cook County Tax CA Emp Train Tax WA L&I Tax | Irance (En ▲ V 401K (Employee)<br>V 401K (Employer)<br>Health Insurance<br>Box 12 data |
| WA L&I Employee                                                                                                    | Click OK 16                                                                            |
| OK Car                                                                                                    | ncel                                                                                   |

You will need to repeat steps 12 through 16 for each custom income category

### \*To update employees to apply the new taxes

17. Click Employees from shortcuts menu

#### 18. Select employee to edit

#### 19. Click Edit

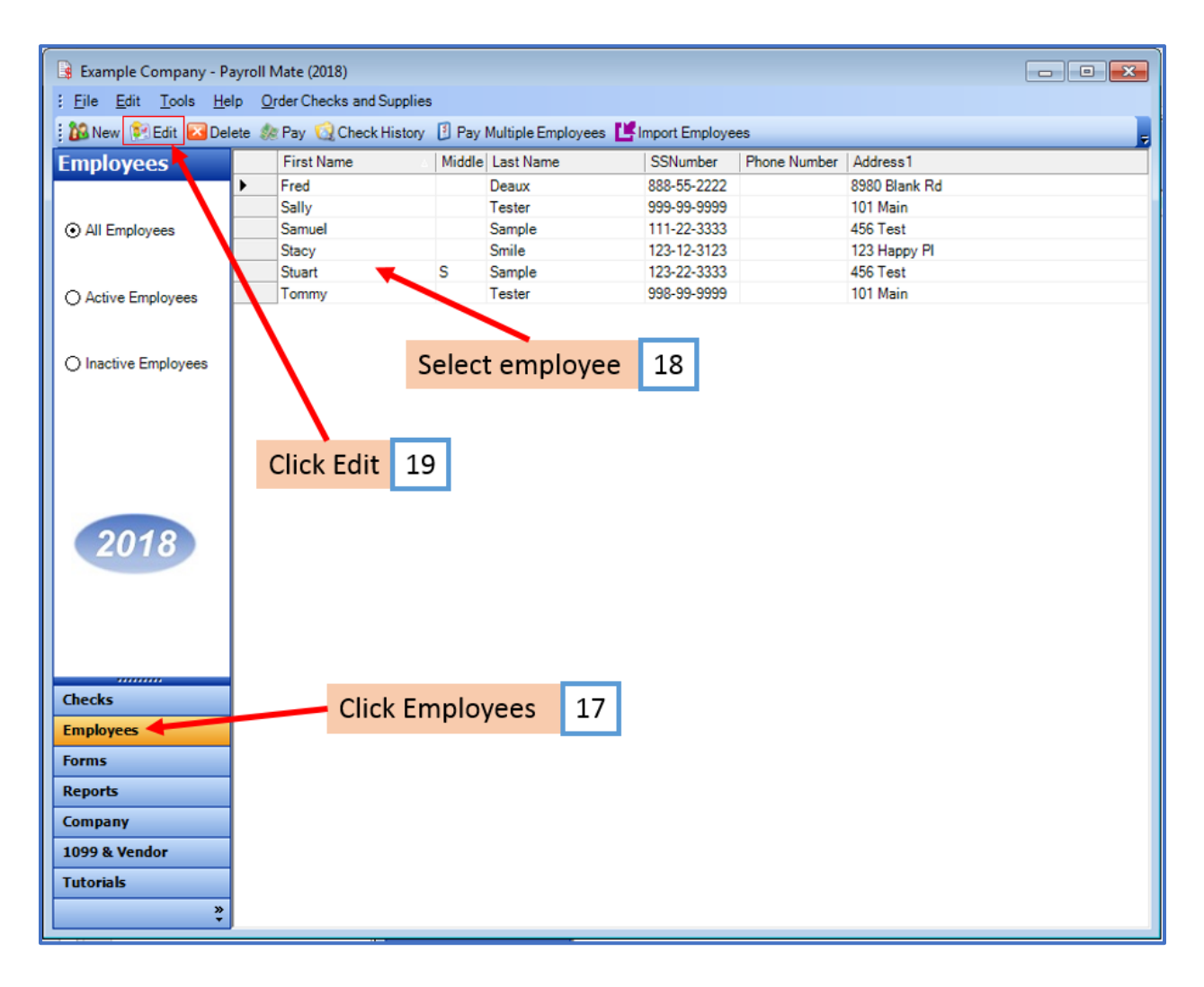

This will open the Modify Employee Wizard

20. Click Next

| × · · · · · · · · · · · · · · · · · · ·           |                                |
|---------------------------------------------------|--------------------------------|
| Modify Employee                                   |                                |
| Welcome to the "Modify Emplo                      | oyee" Wizard!                  |
| · · ·                                             |                                |
|                                                   |                                |
| This wizard will quide you through the process of | modifying an existing employee |
|                                                   |                                |
|                                                   |                                |
|                                                   |                                |
|                                                   |                                |
|                                                   |                                |
|                                                   |                                |
|                                                   |                                |
|                                                   |                                |
|                                                   |                                |
|                                                   |                                |
| To continue, please click "Next".                 | Click Next 20                  |
|                                                   |                                |
|                                                   |                                |
|                                                   |                                |
|                                                   |                                |
|                                                   | Next Sinish                    |
| Car                                               |                                |

## 21. Click Next

| Modify Employee         |                                       |
|-------------------------|---------------------------------------|
| General Information     | n                                     |
|                         |                                       |
| Name:                   | Comula                                |
| Address 1:              |                                       |
| Address I:              | 456 Test                              |
| Address2:               |                                       |
| City:                   | Chicago                               |
| State:                  | IL -                                  |
| Zip Code:               | 60605                                 |
| Social security number: | 111-22-3333                           |
| Telephone Number:       |                                       |
| Fax Number:             |                                       |
| E-mail Address:         | Click Next 21                         |
| Inactive                |                                       |
| Memo:                   |                                       |
|                         | · · · · · · · · · · · · · · · · · · · |
|                         |                                       |
|                         | Cancel < Back Next > Finish           |

# 22. Click Next

| Modify Employee                      |                         |        | <b></b>                |
|--------------------------------------|-------------------------|--------|------------------------|
| Tax Setup                            |                         |        |                        |
|                                      |                         |        |                        |
| Federal Income Tax Setup             |                         |        | W-2 Options            |
| Filing Status:                       | Single                  | •      | Statutory Employee     |
| Number of Allowances:                | 0                       | •      | Retirement Plan        |
| Pay Frequency:                       | Weekly (52 Pay Periods) | •      | This employee receives |
| Additional Federal Withholding:      | 0.00                    |        | Autorice Lie payment   |
| Set the following Taxes to zero on t | he check                | (      | SC & Med (Feedman)     |
| Federal Income State In              | icome SS. & Med. (Emp   | loyee) | SS. & Med. (Employer)  |
| State Income Tax Setup               |                         |        |                        |
| State:                               |                         | IL     | •                      |
| Additional State Withholding:        |                         | 0.00   |                        |
|                                      |                         |        |                        |
| IL-W4 Line 1:                        |                         | 0      |                        |
| IL-W4 Line 2:                        | Click Next              | 22 -   |                        |
|                                      |                         |        |                        |
|                                      | Cancel <                | Back   | Next > Finish          |

# 23. Click Next

| Modify Employee                    |             |         |      |      |        |     | ×   |
|------------------------------------|-------------|---------|------|------|--------|-----|-----|
| Incomes                            |             |         |      |      |        |     |     |
|                                    |             |         |      |      |        |     |     |
| 🔽 Regular Hourly Pay               | [Per Hour]  | 23.0000 |      |      |        |     | Â   |
| Overtime Hourly Pay                | [Per Hour]  | 0.00    |      |      |        |     |     |
| Yearly Salary                      | [Per Year]  | 0.00    |      |      |        |     |     |
| Double-Time                        | [Per Hour]  | 0.00    |      |      |        |     |     |
| 🥅 Mileage                          | [Per Mile]  | 0.00    |      |      |        |     |     |
| Piece Work                         | [Per Piece] | 0.00    |      |      |        |     | =   |
| Fringe Benefits                    | [Fixed]     | 0.00    |      |      |        |     |     |
| Vacation Pay Hourly                | [Per Hour]  | 0.00    |      |      |        |     |     |
| Sick Pay Hourly                    | [Per Hour]  | 0.00    |      |      |        |     |     |
| 🕅 Bonus                            | [Variable]  |         |      |      |        |     |     |
| Tips Received Directly by Employee | [Variable]  |         |      |      |        |     |     |
| Tips Paid by Employer              | [Variable]  |         | (    | Clic | k Next | 23  |     |
| Commission                         | [Variable]  |         |      |      | 1      |     | -   |
|                                    |             |         |      |      |        |     |     |
| [                                  | Cancel      | <       | Back |      | Next > | Fin | ish |

## 24. Checkmark the new tax categories to apply to this employee

25. Click Next

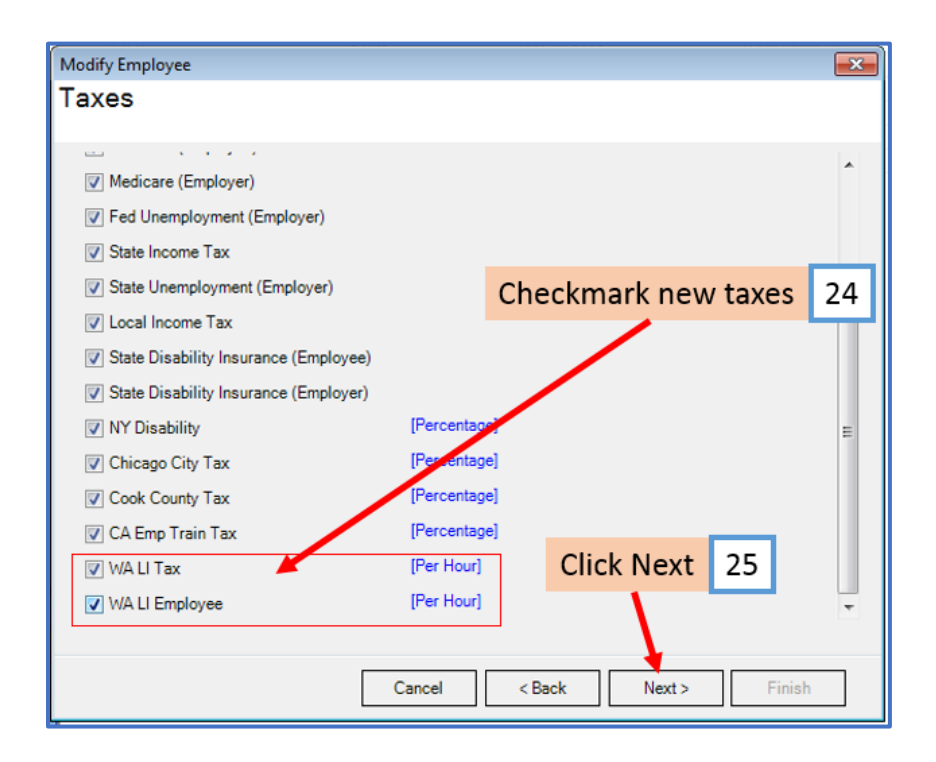

#### 26. Click Next

| Modify Employee                |                             | × |
|--------------------------------|-----------------------------|---|
| Direct Deposit                 |                             |   |
|                                |                             |   |
| 🔲 Include in Direct Deposit Pr | ocess                       |   |
| Banking Information            |                             |   |
| Account Type                   | Checking +                  |   |
| Bank Routing Number            |                             |   |
| Account Number                 |                             |   |
|                                |                             |   |
|                                |                             |   |
|                                |                             |   |
|                                |                             |   |
|                                | Click Next 26               |   |
|                                |                             |   |
|                                |                             |   |
|                                | Cancel < Back Next > Finish |   |

## 27. Click Next

| Per Check                                     |
|-----------------------------------------------|
| Per Total Hours on Check                      |
|                                               |
|                                               |
| Keep black for a link of here and an fill     |
| with 0.00 for zero hours per year             |
| 0.0250                                        |
| 0.0250                                        |
| Keep blank for unlimited hours per year; fill |
| with 0.00 for zero hours per year             |
| Click Next 27                                 |
|                                               |
|                                               |
| <back next=""> Finish</back>                  |
|                                               |

#### 28. Click Finish

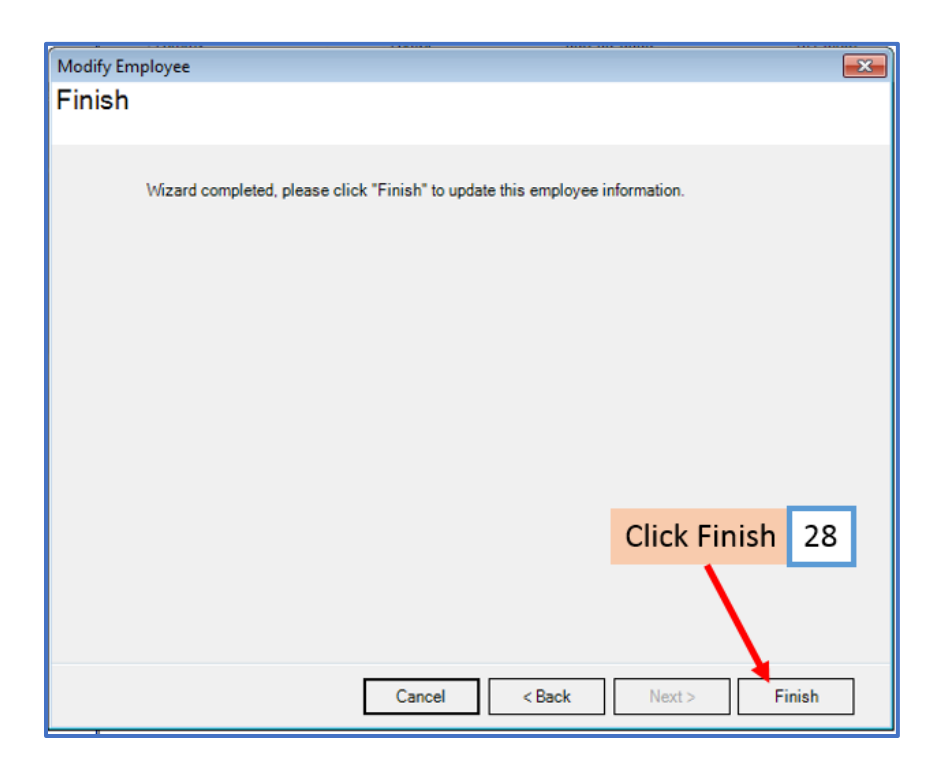

You will need to repeat steps 17 through 28 for each employee

29. When creating a new payroll check for the employee the new tax categories will be visible

| Check Details                              |                   |             |             |                   |                |            |                     |           |            |
|--------------------------------------------|-------------------|-------------|-------------|-------------------|----------------|------------|---------------------|-----------|------------|
| General Informatio                         | on                |             | Pay         | Frequency: V      | Veekly (52 Pa  | y Periods) | Y.                  |           |            |
| Employee: Sample, Samuel                   |                   |             |             |                   | Begin Date:    | May        | 03, 2018            |           | ecalculate |
| Check #: 10                                | Pa                | y Date: May | 03, 2018    |                   | End Date:      | May        | 03, 2018            |           |            |
| Income Details                             |                   |             |             |                   |                |            | Vacation / Sick Hou | ırs       |            |
| Income:                                    | Rate:             | Type: (     | Quantity: A | mount: YTI        | <u>):</u>      |            |                     | Amount:   | YTD:       |
| Regular Hourly Pay                         | y 23.0000         | Per Hour 4  | 0.0000 9    | 20.00 <u>36</u> 3 | 4.00           |            | Vac, hours earned   | 0.00      | 0.00       |
|                                            |                   |             |             |                   |                |            | Vac, hours used     | 0.00      | 0.00       |
|                                            |                   |             |             |                   |                |            | Sick hours earned   | 1.00      | 1.00       |
|                                            |                   |             |             |                   |                |            | Sick hours used     | 0.00      | 0.00       |
| Fax Details                                |                   |             |             | De                | duction Deta   | ils        |                     |           |            |
| State Disability Insi                      | rance (Employee   | ) 0.00      | 0.00        | A [               | Deduction:     | Amount:    | YTD:                |           |            |
| NY Disability                              | and the fample to | 0.60        | 0.60        |                   |                |            |                     |           |            |
| Chicago City Tax                           |                   | 0.92        | 0.92        |                   |                |            |                     |           |            |
| Cook County Tax                            |                   | 66.70       | 66.70       |                   | NI             | <b>T</b>   | 20                  |           |            |
| WA LI Employee                             |                   | 2.27        | 2.27        |                   |                | ew rax     | kes 29              |           |            |
| Social Security (En                        | nplover)          | 57.04       | 57.04       |                   |                |            |                     |           |            |
| Medicare (Employe                          | er)               | 13.34       | 13.34       |                   |                |            |                     |           |            |
| Fed Unemploymen                            | t (Employer)      | 5.52        | 5.52        | -                 |                |            |                     |           |            |
| State Unemployme                           | 4.60              | 4.60        |             |                   |                |            |                     |           |            |
| State Disability Insurance (Employer) 0.00 |                   |             | 0.00        |                   |                |            |                     |           |            |
| CA Emp Train Tax 0.92                      |                   | 0.92        | 0.92        |                   |                |            |                     |           |            |
| WA LI Tax                                  |                   | 3.45        | 3.45        | -                 |                |            |                     |           |            |
| Other Optional De                          | tails             |             | Check Summa | ry                |                |            |                     |           |            |
|                                            | Amount:           | YTD:        |             | Total Income      | s: <u>Tota</u> | Taxes:     | Total Deduction     | ns: Net l | Pay:       |
| Hours Worked                               | 0.00              | 118.00      | This Check: | 920.00            | 295.           | 07         | 0.00                | 624.      | 93         |
| Weeks Worked                               | 0.00              | 3.00        | YTD:        | 3634.00           | 295.           | 07         | 0.00                | 3338      | .93        |
| MEMO:                                      |                   |             |             |                   |                |            |                     |           |            |
|                                            | ОК                |             | Cancel      |                   |                |            |                     |           |            |
|                                            |                   |             |             |                   |                |            |                     |           |            |

For more information about Washington L & I payments and rates contact the state or see the following state website <u>Washington State Department of Labor & Industries</u>.